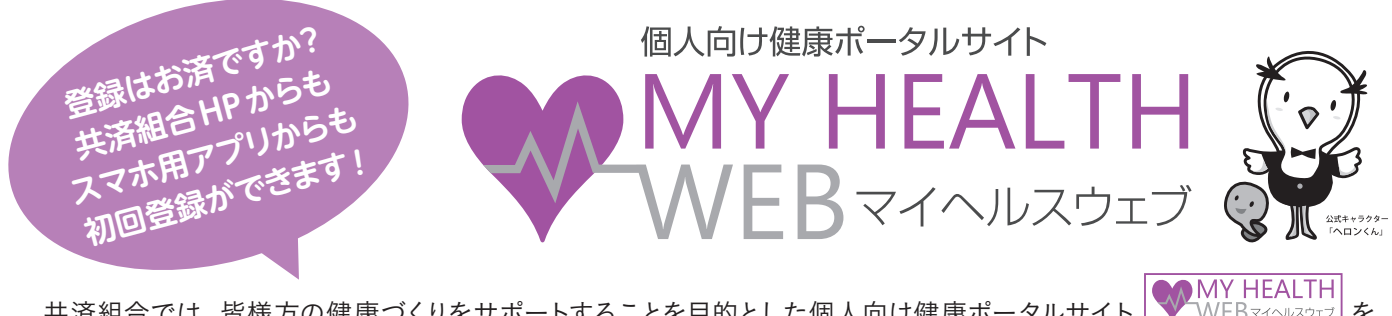

共済組合では、皆様方の健康づくりをサポートすることを目的とした個人向け健康ポータルサイト WFBマイヘルスウェブ 2019年10月より開設しています。サイトを利用によりポイントが貯まるコンテンツもあります。ぜひご利用ください。

## 初回ユーザーの登録方法(スマートフォン・タブレット)

マイヘルスウェブのスマートフォン用アプリ (※ iOS 版と Android 版)が公式アプリストア (App Store (iOS)) (Google Play(Android))にてダウンロード(無料)が可能です。

アプリストアで「マイヘルスウェブ」を検索して、アプリをダウンロードしてください。 (下記のQRコードからもダウンロードが可能です。)

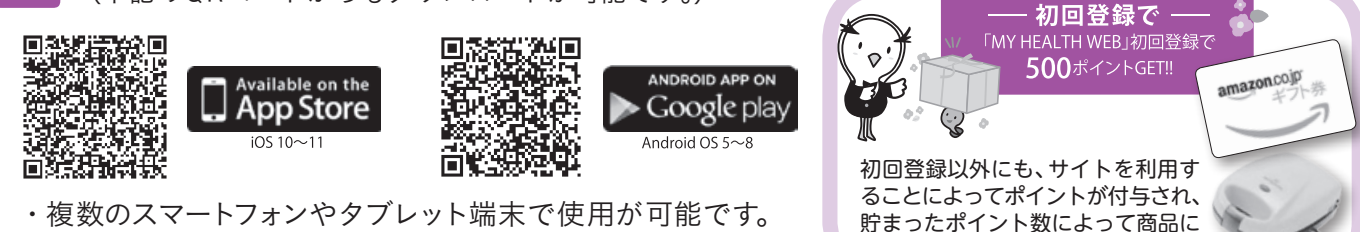

・複数のスマートフォンやタブレット端末で使用が可能です。

アプリのダウンロードを完了後、アプリを起動すると、初回起動時のみ、「保険証に記載されている保険者番 号を入力してください。」と言うメッセージとともに入力フォームが表示されます。

交換することができます。

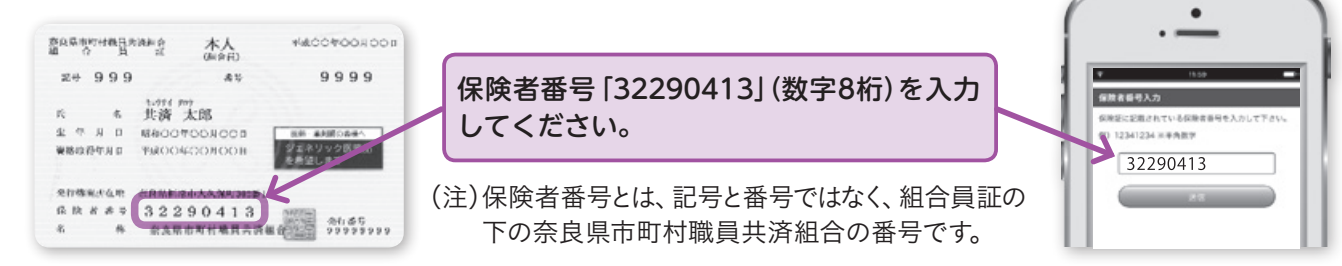

ログイン画面の 「初回登録の方はこちら」より初回利用登録 ログインID 3 125 - 番号 [ 生年月日8ケタ(仮パスワード) . | 選択して下さ↓ ● 年 01 ● 月 01 ■ 日 初回登録の方はこちら 氏名(カナ) 80 (2.9) - 18.9 MY HEALTH メールアドレス ログインIDに組合員証記号·番号、(仮)パスワードに生年月日、 E = 01 P / 00 カナ氏名、メールアドレスを入力し送信してください。 【メールアドレス】 登録は必須です。 登録することで新着情報のお知らせメールが届きます。 FREAMALYDEFEE. REE RULHWROTH&DEFA

## パスワードの本登録

Δ

登録したメールアドレスに届く本登録手続き用URLへアクセスし、「新しいパスワード」を設定 してください。(新しいパスワードは、半角英数混在で、大文字の英字、小文字の英字をすべて1文字ずつ含む 8文字以上16文字以内となります。)

以上で登録完了です。ログイン画面が表示されますので、ID(組合員証記号番号)、 パスワード(4で設定したもの)を入力してログインしてください。

「MY HEALTH WEB」ヘルプデスク TEL:03-5213-4467 平日 9:00~17:00 当事業は株式会社法研に委託しています。株式会社法研は「プライバシーマーク」使用の許諾事業者として認定されています。 ■Amazon、Amazon.co.jp およびそれらのロゴは Amazon.com, Inc.またはその関連会社の商標です

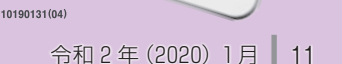

[ @mhweb.jp ] [ @mhweb-info.jp ] [ @mhweb-entry.jp ]

を